## Ruuteri võrku lukustamine

Vahel juhtub, et seadet kasutatakse leviala piiril või mitme masti leviala ristumiskohal ja see tõttu toimub pidev võrkude vahetus. Sellisel juhul on kasulik seade lukustada kiireimasse saadaval olevasse võrku.

Ava veebilehitsejas sisevõrgu aadress http://192.168.1.1

Avanevas aknas sisesta kasutajatunnus ja parool. Mõlemale väljale - admin.

| User name: | admin                              |   |
|------------|------------------------------------|---|
| Password:  |                                    | 0 |
| Language:  | English                            | • |
| <u> </u>   | Enter your user name and password. |   |
| Lo         | ogin Cancel                        | 1 |

## 1. Ava kasutajaliideses menüü Intertnet

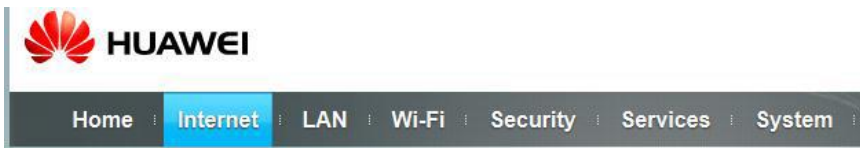

2. Vali vasakust menüüst Network Connection

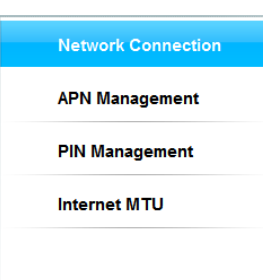

3. Vali Network mode rippmenüüst kiireim saadaval olev võrk ja kinnita (Submit)

| Connection      |                  |  |  |
|-----------------|------------------|--|--|
| Status:         | Connected        |  |  |
| letwork mode:   | Auto 👻           |  |  |
| onnection mode: | Auto<br>4G<br>3G |  |  |
| rofile:         | 2G<br>auto       |  |  |
| DP type:        | IPv4 🗸           |  |  |
| ata roaming:    | Enable           |  |  |